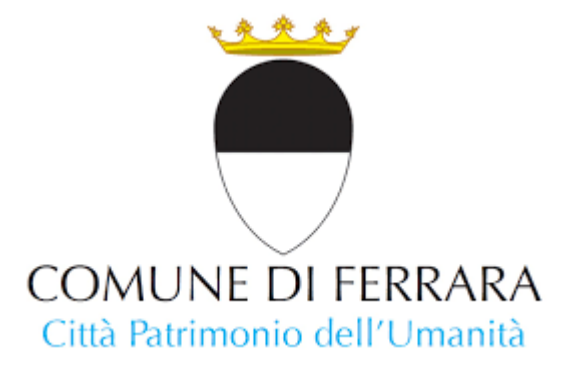

# **COMUNE DI FERRARA**

# PIATTAFORMA

## "PIANI SPOSTAMENTI CASA LAVORO"

- MANUALE D'USO -

## INDICE

#### Premessa

- 1. Registrazione e Accessi dei Mobility Manager Aziendali
  - 1.1 Dati necessari per l'invito in piattaforma del Mobility Manager Aziendale
  - 1.2 Registrazione nuovo Mobility Manager di Azienda invitato dal Mobility Manager di Area
  - 1.3 Accessi Successivi alla Registrazione per i Mobility Manager Aziendali
- 2. Funzioni per il Mobility Manager Aziendale
  - 2.1 Gestione Sedi Aziendali
  - 2.2 Compilazione Questionario sulle Condizioni Strutturali Aziendali e Offerta di Trasporto
  - 2.3 Apertura Questionari
  - 2.4 Gestione Dipendenti (Invito alla Registrazione)
  - 2.5. Chiusura Rilevazioni
  - 2.6 Consultazione e Scarico delle Statistiche e dei Dati Compilati
- 3. Accesso dei dipendenti e compilazione questionari
  - 3.1 Accesso e compilazione del questionario da parte dei dipendenti del comune di Ferrara

3.2 Accesso e compilazione del questionario da parte dei dipendenti di aziende con sedi nel territorio ferrarese

3.3 Struttura Questionario Dipendenti

## Premessa

Questo manuale d'uso è stato creato per guidare l'utente attraverso l'utilizzo della piattaforma "Piani Spostamenti Casa Lavoro" (PSCL), uno strumento innovativo sviluppato dal Comune di Ferrara. La piattaforma PSCL è progettata per facilitare la raccolta e l'analisi dei dati relativi agli spostamenti casa-lavoro dei dipendenti, con l'obiettivo di promuovere soluzioni di mobilità sostenibile all'interno delle aziende e migliorare la qualità della vita dei lavoratori.

Per utilizzare al meglio la piattaforma, è essenziale che ogni azienda nomini un Mobility Manager Aziendale. Questo ruolo chiave è responsabile della gestione della registrazione dei dipendenti, della supervisione della compilazione dei questionari e della comunicazione con il Mobility Manager d'Area del Comune di Ferrara. Il Mobility Manager Aziendale invierà inviti ai dipendenti per registrarsi sulla piattaforma PSCL, assicurandosi che tutti i partecipanti forniscano le informazioni necessarie per una valutazione completa delle abitudini di mobilità e delle infrastrutture aziendali.

L'utilizzo di PSCL permette alle aziende di ottenere una visione dettagliata delle modalità di trasporto utilizzate dai propri dipendenti, identificando opportunità per ottimizzare i percorsi casa-lavoro, ridurre l'impatto ambientale e migliorare il benessere dei lavoratori. Inoltre, le informazioni raccolte possono essere utilizzate per sviluppare piani di mobilità aziendale personalizzati, contribuendo a creare un ambiente lavorativo più sostenibile e resiliente.

Questo manuale offre una guida dettagliata per tutti i passaggi necessari, dalla registrazione iniziale alla gestione dei dati e alla generazione di report, fornendo così un supporto completo agli utenti nella navigazione e nell'uso efficiente della piattaforma PSCL.

# 1. Registrazione e Accessi dei Mobility Manager Aziendali

Di seguito sono elencati, in ordine cronologico, i passaggi che costituiscono le diverse fasi del processo relativo alla rilevazione del Piano Spostamenti Casa-Lavoro.

## 1.1 Dati necessari per l'invito in piattaforma del Mobility Manager Aziendale

Il Mobility Manager di Area procede alla creazione dell'azienda all'interno della piattaforma tramite il menù Gestisci -> Aziende e cliccando sul tasto "Nuovo".

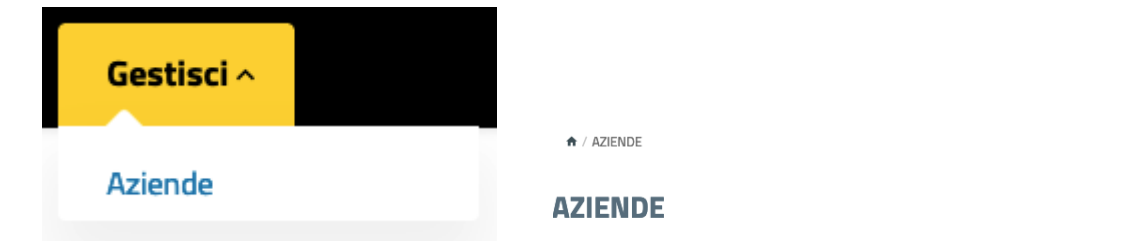

Dopo aver completato il primo salvataggio, nel caso non sia già censito in piattaforma, il **Mobility Manager di Area avrà la possibilità di invitare un utente come Mobility Manager di Azienda** tramite invio di un'email, avendo raccolto preventivamente i seguenti dati:

- Nome
- Cognome
- email

MOBILITY MANAGER DI AZIENDA

| Seleziona |  |  | - |
|-----------|--|--|---|
| Seleziona |  |  | - |

INVITA MOBILITY MANAGER DI AZIENDA

# 1.2 Registrazione nuovo Mobility Manager di Azienda invitato dal Mobility Manager di Area

Cliccando sul link nell'email ricevuta da noreply@comune.fe.it con oggetto Invito alla registrazione dalla piattaforma Comune Di Ferrara per l'organizzazione {nomeAzienda}, si accederà alla pagina di registrazione dove sarà possibile confermare o

(+) NUOVA

modificare i dati personali. È essenziale completare la registrazione accettando la privacy policy e superando il controllo di sicurezza recaptcha.

nb: si consiglia di controllare anche la cartella SPAM nel caso l'email non sia visibile nella posta in arrivo.

Seguire le istruzioni nella **seconda email** (inviata dal processo di registrazione) per impostare una **password** e **completare la creazione del proprio profilo utente**.

Una volta terminato il Mobility Manager di Azienda sarà automaticamente associato all'azienda da cui è stato inviato l'invito.

## 1.3 Accessi Successivi alla Registrazione per i Mobility Manager Aziendali

In possesso delle credenziali (email e password) del proprio profilo utente, selezionare la **scheda Servizi** sulla homepage del comune di Ferrara

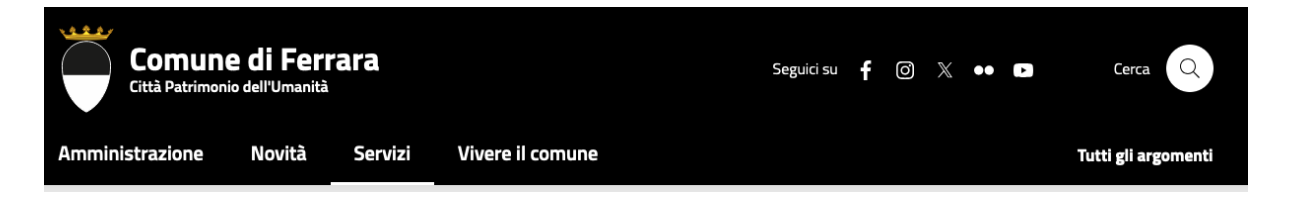

effettuare la ricerca dell'oggetto Piani Spostamenti Casa Lavoro

| Comune di Ferrara<br>Città Patrimonio dell'Umanità                                                                    | Seguici su  | f   | 0 | $\times$ | ••            | C              | Cerca Q                |
|----------------------------------------------------------------------------------------------------|-------------|-----|---|----------|---------------|----------------|------------------------|
| Amministrazione Novità Servizi Vivere il comune                                                                       |             |     |   |          |               |                | Tutti gli argomenti    |
| Home / Servizi                                                                                                    |             |     |   |          |               |                |                        |
| Servizi                                                                                                    |             |     |   |          |               |                |                        |
| l servizi al cittadino erogati dal Comune di Ferrara, presentati per tematica.                                        |             |     |   |          |               |                |                        |
|                                                                                                    |             |     |   |          |               |                |                        |
|                                                                                                    |             |     |   | 5        | Serviz        | i in evi       | denza                  |
| Piani Spostamenti Casa Lavoro                                                                                         | CERCA       | ١   |   | Ē        | Avvio (       | del proc       | cedimento di           |
| Trovati <b>1</b> servizi                                                                                              |             |     |   | F.       | <u>oubbli</u> | <u>cazione</u> | <u>e di matrimonio</u> |
|                                                                                                    |             |     |   | <u> </u> | all'ape       | rtura          | ie. autorizzazione     |
| SERVIZI                                                                                                    |             |     |   |          |               |                |                        |
| Piani Spostamenti Casa Lavoro                                                                                         |             |     |   |          |               |                |                        |
| Servizio web del comune di Ferrara a supporto delle aziende ferraresi per la predisposizione dei Piani Spos<br>Lavoro | stamento Ca | asa |   |          |               |                |                        |

Cliccando sul Servizio ricercato si aprirà una pagina di presentazione ed informazioni sui PSCL e sarà possibile effettuare l'accesso in piattaforma **cliccando** il tasto "**Accedi al servizio**"

ACCEDI AL SERVIZIO

procedere utilizzando le proprie credenziali

## Accedi

| Indirizzo email* |   |
|------------------|---|
|                  |   |
| Password *       |   |
|                  | ۵ |
| 🗌 Ricordami      |   |

Hai dimenticato la password? / Richiedi nuova password

Si entrerà nella pagina chiamata "**Bacheca personale**" dove è presente il bottone "**SPOSTAMENTO CASA LAVORO**" che permette di accedere alle varie interfacce inerenti alla rilevazione.

| Amministrazione                                   | Novità                     | Servizi                             | Vivere il comune                                                | Tutti gli argomenti         |
|---------------------------------------------------|----------------------------|-------------------------------------|-----------------------------------------------------------------|-----------------------------|
| Benvenu Accesso all'informaz Mobilità sostenibile | to, <b>Mario I</b><br>IONE | Rossi 🔗<br>Municazione<br>Bero ( Tr | COMUNICAZIONE ISTITUZIONALE ASPORTO PUBBLICO Aggiungi argomento | 윦 SPOSTAMENTO CASA LAVORO > |

nb: cliccando sul proprio nome utente in alto a destra si può selezionare "Vai alla bacheca personale"

# 2. Funzioni per il Mobility Manager Aziendale

#### 2.1 Gestione Sedi Aziendali

Ogni azienda deve censire almeno una sede aziendale.

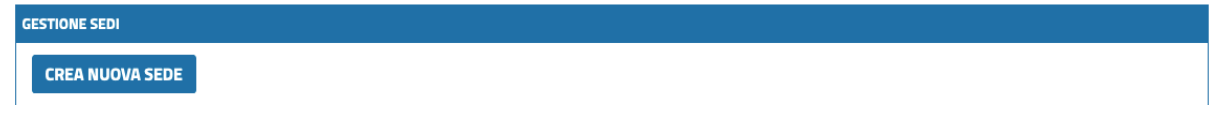

nb: senza la creazione di una sede aziendale, i dipendenti non possono compilare il questionario sulle abitudini di spostamento casa-lavoro

Documento v2.3 del 2024

Per censire una sede, accedere al menu "SPOSTAMENTO CASA LAVORO" e selezionare "GESTISCI SEDI E INVITI".

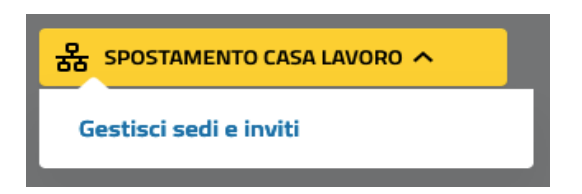

Cliccare "CREA NUOVA SEDE" e compilare i campi richiesti.

#### Struttura Questionario Sedi

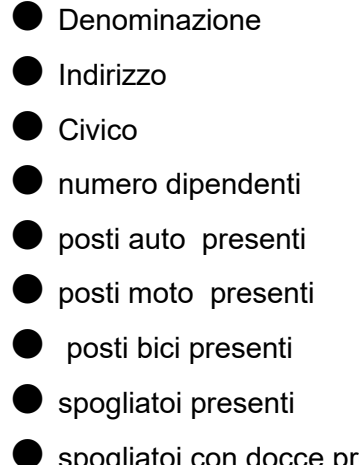

- spogliatoi con docce presenti
- mensa aziendale presente

## 2.2 Compilazione Questionario sulle Condizioni Strutturali Aziendali e Offerta di Trasporto

È compito del Mobility Manager di Azienda compilare il questionario aziendale, che raccoglie dati fondamentali sulle strutture aziendali e l'offerta di trasporto.

Suggerimento: Preparare in anticipo le informazioni richieste per completare il questionario in circa 10 minuti.

Per procedere si accede al menu "SPOSTAMENTO CASA LAVORO" e selezionare "COMPILA QUESTIONARIO AZIENDALE".

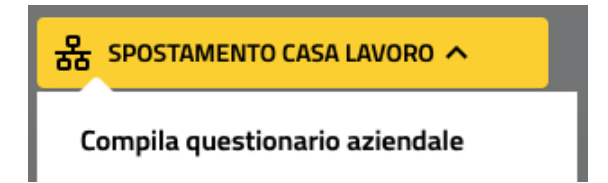

#### Struttura Questionario Azienda

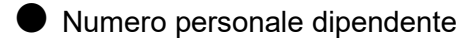

- Numero dipendenti part-time
- Numero dipendenti full time
- L'azienda prevede turni di lavoro?
- In quali giorni sono previsti i turni
- Indicare l'orario di inizio del primo turno della giornata
- Qual è il budget annuale utilizzato per la gestione della mobilità dei dipendenti?
- Quante sono le risorse umane che si dedicano alla gestione della mobilità dei dipendenti?
- Quali mezzi di trasporto sono messi a disposizione da parte dell'azienda per favorire la mobilità casa-lavoro dei dipendenti?
- Quante auto aziendali sono a disposizione dei dipendenti?
- Quante moto aziendali sono a disposizione dei dipendenti?
- Quante bici aziendali sono a disposizione dei dipendenti?
- Quanti monopattini aziendali sono a disposizione dei dipendenti?
- Quali di questi incentivi sono a disposizione dei dipendenti per favorire la mobilità casa-lavoro con mezzi sostenibili? Incentivi/sconti per l'acquisto di abbonamenti TPL; Incentivi/sconti per l'acquisto di servizi di Sharing Mobility; Incentivi all'uso di bici; Incentivi all'acquisto di bici; Altro
- Sono presenti strumenti di comunicazione aziendale utilizzabili per incentivare la mobilità sostenibile casa-lavoro?
- In azienda è prevista la possibilità di smart working / telelavoro
- Quanti dipendenti usufruiscono di smart working / telelavoro?

#### 2.3 Apertura Questionari

Il **Mobility Manager di Azienda** dopo aver inserito tutte le sedi presenti nel comune di Ferrara può aprire la rilevazione dei questionari.

Per procedere si accede al menu "SPOSTAMENTO CASA LAVORO" e selezionare "**RIAPRI RILEVAZIONE QUESTIONARI**".

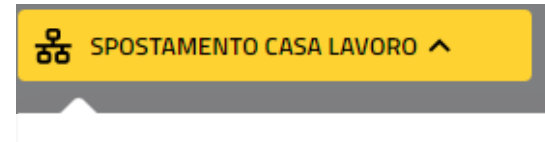

Riapri rilevazione questionari

### 2.4 Gestione Dipendenti (Invito alla Registrazione)

Il Mobility Manager di Azienda deve invitare i dipendenti a registrarsi sulla piattaforma. Ci sono due opzioni:

- Invita dipendenti: Si invia un invito email ai nuovi utenti.
- **Importa Inviti**: Caricare un file Excel per inviare inviti in massa. *nb: gli inviti importati devono essere confermati manualmente prima dell'invio*

Per procedere agli inviti si accede al menu "SPOSTAMENTO CASA LAVORO" e selezionare "GESTISCI SEDI E INVITI" e selezionare "**INVITA DIPENDENTI**"

| GESTIONE DIPENDENTI |                    |   |       |     |
|---------------------|--------------------|---|-------|-----|
| INVITA DIPENDENTI   | ASSOCIA DIPENDENTI | ± | Cerca | থ 🗙 |

#### 2.5. Chiusura Rilevazioni

Il **Mobility Manager di Azienda** può chiudere le rilevazioni, bloccando ulteriori modifiche ai questionari. È importante chiudere le rilevazioni solo quando si è sicuri che tutti i dati necessari siano stati raccolti.

Per procedere si accede al menu "SPOSTAMENTO CASA LAVORO" e selezionare "CHIUDI RILEVAZIONE QUESTIONARI".

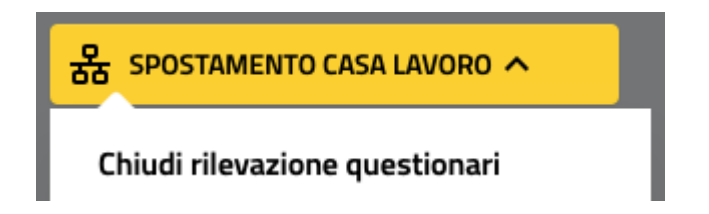

## 2.6 Consultazione e Scarico delle Statistiche e dei Dati Compilati

Dalla bacheca personale, il Mobility Manager di Azienda può monitorare l'andamento delle rilevazioni e scaricare i report.

I report saranno disponibili una settimana dopo la chiusura delle rilevazioni.

Per procedere si accede al menu "SPOSTAMENTO CASA LAVORO" e selezionare "REPORT COMPILAZIONI AZIENDA"

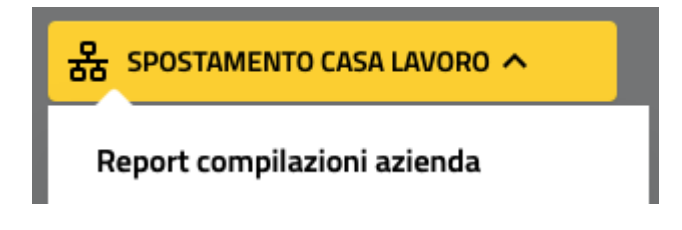

Per procedere a scaricare le statistiche, **disponibili dopo 7 giorni dalla data di chiusura rilevazioni**, basterà cliccare sui pulsanti a disposizione a fine della pagina

SCARICA STATISTICHE DATI AZIENDA SCARICA STATISTICHE DATI SEDI SCARICA PERCORSI

# 3. Accesso dei dipendenti e compilazione questionari

# 3.1 Accesso e compilazione del questionario da parte dei dipendenti del comune di Ferrara

Per partecipare alla compilazione del questionario è necessario accedere al sito del Comune di Ferrara , cliccare sull'etichetta **ACCEDI ALL'AREA PERSONALE** e scegliere **Login dipendente**, inserendo le stesse credenziali con cui si accede al PC di lavoro in ufficio.

Si aprirà un pop-up che ricorda la compilazione del questionario, si potrà cliccare su quello oppure sarà sufficiente andare nella Bacheca Personale cliccando sul proprio nome utente in alto a destra, accedere al menu "SPOSTAMENTO CASA LAVORO" e selezionare "COMPILA QUESTIONARIO DIPENDENTE".

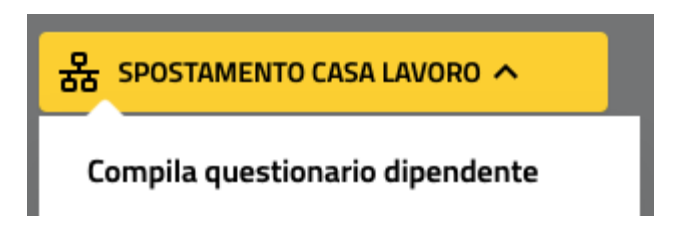

nb: ogni dipendente (compreso il Mobility Manager di Azienda) può compilare il questionario una sola volta.

# 3.2 Accesso e compilazione del questionario da parte dei dipendenti di aziende con sedi nel territorio ferrarese

In possesso delle credenziali (email e password) del proprio profilo utente, selezionare la **scheda Servizi** sulla homepage del comune di Ferrara

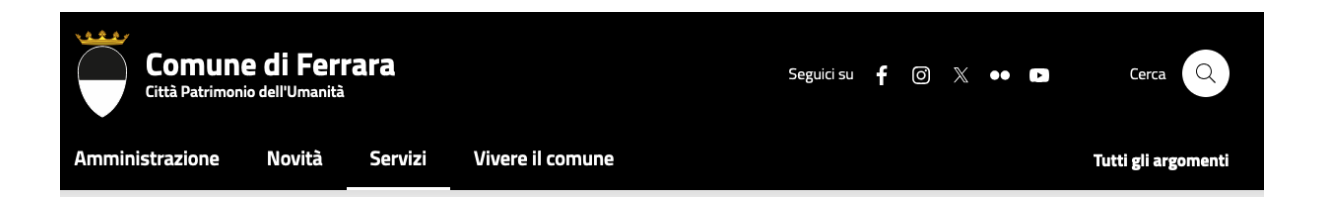

effettuare la ricerca dell'oggetto Piani Spostamenti Casa Lavoro

| Comune<br>Città Patrimoni | <b>e di Feri</b><br>io dell'Umanità | rara    |                  | Seguici su | f | Ø | $\mathbb{X}$ | •• | D | Cerca Q             |
|---------------------------|-------------------------------------|---------|------------------|------------|---|---|--------------|----|---|---------------------|
| Amministrazione           | Novità                              | Servizi | Vivere il comune |            |   |   |              |    |   | Tutti gli argomenti |
|                           |                                     |         |                  |            |   |   |              |    |   |                     |

Home / Servizi

## Servizi

I servizi al cittadino erogati dal Comune di Ferrara, presentati per tematica.

|                                                                                                    |                                                                                | Servizi in evidenza                                            |  |
|----------------------------------------------------------------------------------------------------|--------------------------------------------------------------------------------|----------------------------------------------------------------|--|
| Q Piani Spostamenti Casa Lavoro                                                                              | CERCA                                                                          | <u>Accesso documentale</u><br><u>Avvio del procedimento di</u> |  |
| Trovati <b>1</b> servizi                                                                                     | pubblicazione di matrimonio<br>Passo carrabile: autorizzazione<br>all'aportura |                                                                |  |
| SERVIZI                                                                                                    |                                                                                |                                                                |  |
| Piani Spostamenti Casa Lavoro                                                                                |                                                                                |                                                                |  |
| Servizio web del comune di Ferrara a supporto delle aziende ferraresi per la predisposizione dei P<br>Lavoro |                                                                                |                                                                |  |

Cliccando sul Servizio ricercato si aprirà una pagina di presentazione ed informazioni sui PSCL e sarà possibile effettuare l'accesso in piattaforma **cliccando** il tasto "**Accedi al servizio**"

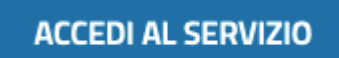

procedere utilizzando le proprie credenziali

| Accedi           |   |
|------------------|---|
| Indirizzo email* |   |
|                  |   |
|                  |   |
| Password *       |   |
|                  | © |
|                  |   |

Si entrerà nella pagina chiamata "**Bacheca personale**" dove è presente il bottone "**SPOSTAMENTO CASA LAVORO**" che permette di accedere alle varie interfacce inerenti alla rilevazione.

Hai dimenticato la password? / Richiedi nuova password

| Amministrazione                                   | Novità                       | Servizi                              | Vivere il comune                                                                | Tutti gli argomenti         |
|---------------------------------------------------|------------------------------|--------------------------------------|---------------------------------------------------------------------------------|-----------------------------|
| Benvenu Accesso all'informat Mobilità sostenibile | Ito, <b>Mario I</b><br>ZIONE | Rossi 🔗<br>Municazione<br>Ibero 🔶 tr | nodifica profilo      COMUNICAZIONE ISTITUZIONALE   LAVORO     ASPORTO PUBBLICO | 器 SPOSTAMENTO CASA LAVORO > |

nb: cliccando sul proprio nome utente in alto a destra si può selezionare "Vai alla bacheca personale"

Questo questionario, disponibile per tutti i dipendenti, è cruciale per raccogliere dati sulle abitudini di spostamento.

Per procedere si accede al menu "SPOSTAMENTO CASA LAVORO" e selezionare "COMPILA QUESTIONARIO DIPENDENTE".

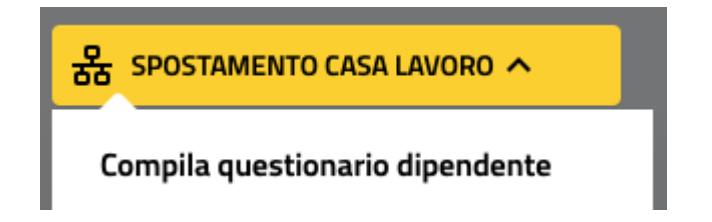

nb: ogni dipendente (compreso il Mobility Manager di Azienda) può compilare il questionario una sola volta.

#### 3.3 Struttura Questionario Dipendenti

#### INFO PERSONALI

- Il comune di partenza è Ferrara?
- Località
- Inserisci provincia e comune di partenza
- Genere
- Fascia di età

#### ORARI DI LAVORO

- Il tuo orario di lavoro si articola per turni?
- Quanti giorni fai in presenza, alla settimana?
- A che ora arrivi di solito al lavoro?
- A che ora esci solitamente dal lavoro?

#### MEZZI DI TRASPORTO

- Hai a disposizione un'auto privata?
- Che tipo di alimentazione ha la tua auto?
- Quale mezzo usi prevalentemente quando c'è bel tempo?
- Puoi indicare il motivo principale della scelta del mezzo privato?
- Puoi indicare il motivo principale della scelta del mezzo pubblico?
- Quale mezzo usi prevalentemente quando c'è brutto tempo?
- Puoi indicare il motivo principale della scelta di un mezzo privato con brutto tempo?
- Puoi indicare il motivo principale della scelta un mezzo pubblico con brutto tempo?

#### **SPOSTAMENTO**

- In media, quanto tempo impieghi a raggiungere il posto di lavoro (indipendentemente dal mezzo utilizzato)?
- In media, quale distanza percorri per raggiungere il lavoro?
- Di solito, durante lo stesso spostamento giornaliero, utilizzi più mezzi negli spostamenti casa-lavoro e ritorno?
- Indica i mezzi che utilizzi per recarti al lavoro (nello stesso spostamento giornaliero): In media, quanto spendi mensilmente per recarti al lavoro?

#### FEEDBACK SPOSTAMENTO

Normalmente, nel tragitto di andata da casa al lavoro hai impegni extralavorativi (es.

portare/prendere famigliari o altre persone, impegni sportivi, acquisti, ecc.)?

Normalmente, nel tragitto di ritorno da casa al lavoro hai impegni extralavorativi (es. portare/prendere famigliari o altre persone, impegni sportivi, acquisti, ecc.)?

Quanto sei soddisfatto relativamente alle modalità abituali di spostamento casalavoro?

Saresti disposto a cambiare le modalità di spostamento usando bicicletta o monopattino a noleggio (sharing)?

Saresti disposto a cambiare le modalità di spostamento usando bicicletta o monopattino di tua proprietà?

Saresti disposto a cambiare le modalità di spostamento in favore del trasporto pubblico?

• Saresti disposto a cambiare le modalità di spostamento in favore di carpooling?